## Foster Youth FAFSA Challenge Automated Process

How to configure WinSCP to upload files and download reports

1. Search for and open WinSCP. If WinSCP is not found, your IT department will need to download this program. Please follow your department's guidelines for submitting a software access request to IT.

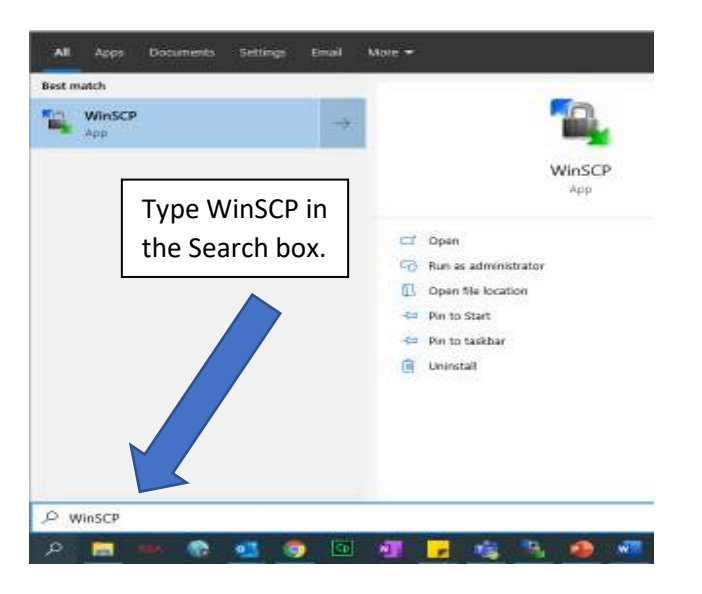

2. When WinSCP is open, then click on "New Site" to start the configuration.

| Minto?                    |                                                                                                    | 1.0000000000000000000000000000000000000 |                             |                   |                     | 55             | н ×   |
|---------------------------|----------------------------------------------------------------------------------------------------|-----------------------------------------|-----------------------------|-------------------|---------------------|----------------|-------|
| Local Mark Files Corr     | nmands Session                                                                                                    | Options Remote Help                     |                             |                   |                     |                |       |
| 田田市byechronia             | - <b>B</b> - <b>B</b> | 🛞 🎲 Queue -                             | Transfer Settings           | Selauk 🔹 🌾 •      |                     |                |       |
| 🕼 New Session             |                                                                                                    |                                         |                             |                   |                     |                |       |
| My documents              | 🗃 • 🗹 • 🐚                                                                                                    | 12 G A                                  | 2 -                         | 100               | The law and limited | 2 In Find Fire | Pe    |
| T (Delant - Thin          | · X mills                                                                                                    | Sa Login                                |                             |                   | - ×                 | New - 100 - 10 |       |
|                           |                                                                                                    | E Now Site                              |                             | Senson            |                     |                |       |
| Name                      | Size                                                                                                    |                                         |                             | The protocol:     |                     | Rights         | Owner |
| 🖌 -renne i transe         |                                                                                                    |                                         |                             | SFTP v            |                     |                |       |
| 12                        |                                                                                                    |                                         |                             | Heatmanu:         | Port number:        |                |       |
| ii.                       |                                                                                                    |                                         |                             |                   | 22 (\$              |                |       |
|                           |                                                                                                    |                                         |                             | User name:        | Passivordi          |                |       |
|                           |                                                                                                    |                                         |                             | 12                |                     |                |       |
|                           |                                                                                                    |                                         |                             | Ease 🔻            | Advanced 🖛          |                |       |
|                           |                                                                                                    |                                         |                             |                   |                     |                |       |
|                           |                                                                                                    |                                         |                             |                   |                     |                |       |
|                           | 2.KB                                                                                                    |                                         |                             |                   |                     |                |       |
| 4                         | 12 KB                                                                                                    |                                         |                             |                   |                     |                |       |
|                           |                                                                                                    |                                         |                             |                   |                     |                |       |
|                           |                                                                                                    | Toris 💌                                 | Warner -                    | Citizen et        | Char Help           |                |       |
|                           |                                                                                                    | Lif the ultrafe data as at              | and a section best free bus | a cause is deed   |                     |                |       |
|                           |                                                                                                    | M show cogin clarge on se               | a co ano viner ene es       | A SEAS OF B DESCU |                     |                |       |
|                           |                                                                                                    |                                         |                             |                   |                     |                |       |
|                           |                                                                                                    |                                         |                             |                   |                     |                |       |
|                           |                                                                                                    |                                         |                             |                   |                     |                |       |
| 0 B of 13.4 KB in 0 of 12 |                                                                                                    |                                         |                             | 4 fiddan          |                     |                |       |
| Not connected.            |                                                                                                    |                                         |                             |                   |                     |                |       |

|                            |                        |                                                                                              | Select fille |           |                                  |
|----------------------------|------------------------|----------------------------------------------------------------------------------------------|--------------|-----------|----------------------------------|
| 🌆 Login                    |                        |                                                                                              |              |           | – 🗆 X                            |
| New Site                   |                        | Session<br>File protocol:<br>SFTP<br>SCP<br>FTP<br>WebDAV<br>Amazon S3<br>User name:<br>Save |              | Password: | Port number:<br>22 💌<br>Advanced |
| Tools 🔻                    | Manage 🔻               |                                                                                              | 🔁 Login 👌    | Close     | Help                             |
| Show Login dialog on start | up and when the last : | session is closed                                                                            |              |           |                                  |

**3.** Under "File protocol:" click the drop down arrow and select "**Amazon S3**"

**4.** If it does not automatically populate, enter "s3.amazonaws.com" in the "Host name:" field.

| Session                          |             |
|----------------------------------|-------------|
| File protocol:                   |             |
| Amazon S3 🗸                      |             |
| Host name: Po                    | ort number: |
| s3.amazonaws.com                 | 443 🚔       |
| Access key ID: Secret access key | :           |
|                                  |             |
| Save 😽 Ad                        | vanced 🖛    |
|                                  |             |
|                                  |             |
|                                  |             |
|                                  |             |
|                                  |             |
| Login 🔽 Close                    | Help        |
| session is closed                |             |

5. Enter the WinSCP Access Key ID from the access credentials provided to you. The Access Key ID is your Username. The Secret Access Key is your password. It is strongly recommended that you <u>do not enter</u> the WinSCP Secret Access Key as part of the configuration.

| 🌆 Login                                                 |                                                  | - 🗆 X                 |
|---------------------------------------------------------|--------------------------------------------------|-----------------------|
| 🚅 New Site                                              | Session<br>File protocol:<br>Amazon S3 ~         |                       |
|                                                         | Host name:<br>s3.amazonaws.com<br>Access key ID: | Port number:<br>443 • |
|                                                         |                                                  | Autorance I.          |
| Tools  Manage Show Login dialog on startup and when the | ▼ Login ▼                                        | Close Help            |

**6.** Next click the down arrow next to "Advanced..." and then click "Advanced..." from the drop-down list.

| File protocol:                                                                                                   |                                                                                                    |
|----------------------------------------------------------------------------------------------------|----------------------------------------------------------------------------------------------------|
| Amazon S3 V                                                                                                    |                                                                                                    |
| Host name:                                                                                                    | Port number:                                                                                                    |
| s3.amazonaws.com                                                                                                 | 443 🚖                                                                                                    |
| Access key ID:                                                                                                   | Secret access key:                                                                                              |
| Enter Access Key Here                                                                                            |                                                                                                    |
|                                                                                                    |                                                                                                    |
| and the second second second second second second second second second second second second second second second |                                                                                                    |
| Save 🛛 Cancel                                                                                                    | Advanced                                                                                                    |
| Save<br>Cancel                                                                                                   | Advanced  Session                                                                                               |
| Save<br>Cancel                                                                                                   | Advanced  Session Advanced                                                                                      |
| Save<br>Cancel                                                                                                   | Advanced<br>Session<br>Advanced<br>Edit Raw Settings                                                            |
| Save<br>Cancel                                                                                                   | Advanced<br>Session<br>Advanced<br>Edit Raw Settings<br>Transfer Settings Rule                                  |
| Save<br>Cancel                                                                                                   | Advanced<br>Session<br>Advanced<br>Edit Raw Settings<br>Transfer Settings Rule<br>Global Preferences            |
| Save                                                                                                    | Advanced<br>Session<br>Advanced<br>Edit Raw Settings<br>Transfer Settings Rule<br>Global Preferences<br>Logging |

7. Click on Directories. Then, copy and paste into the "Remote directory" field the File Upload directory provided to you. Then click OK.

| Advanced Site Settings                                                                    |                                                                                                    | ? ×                         |                                                                                                 |
|-------------------------------------------------------------------------------------------|----------------------------------------------------------------------------------------------------|-----------------------------|-------------------------------------------------------------------------------------------------|
| Environment<br>Directories<br>Recycle bin<br>S3<br>Connection<br>Proxy<br>TLS/SSL<br>Note | Directories Synchronize browsing Remember last used directory Remote directory: /coe-foster-youth/UPLOAD_COE_FOSTER_YOUTH_D. Local directory: Local directory is not used with Explorer interface.                | ATA/                        | Copy and paste the director<br>provided to you into the<br>Remote directory field.<br>Click Ok. |
|                                                                                           | Directory reading options          Directory reading options         Cache visited remote directories         Cache directory changes         Resolve symbolic links         Follow symbolic links to directories | <sup>2</sup> ermanent cache |                                                                                                 |
| Color 🔻                                                                                   | ОК Са                                                                                                    | ncel Help                   |                                                                                                 |

/coe-foster-youth/UPLOAD\_COE\_FOSTER\_YOUTH\_DATA/County Name

**8.** Click Save to save the configuration. The "Save session as site" window will pop up and you can change the Site Name. Example: Foster Youth File Upload. Then click Ok.

| Save session as site            | ?  | $\times$ |
|---------------------------------|----|----------|
| Site name:                      |    |          |
| Foster Youth File Upload        |    |          |
| <u>F</u> older:                 |    |          |
| <none></none>                   |    | ~        |
| Save password (not recommended) |    |          |
| Create desktop shortcut         |    |          |
| OK Cancel                       | He | lp       |

**9.** Then click Login. The "Secret access key" window will pop up. Enter your **Secret Access Key** provided to you to login. Click Ok.

| 🎦 Login                                                  |                                                                                                    | - 🗆 🗙                                                 |
|----------------------------------------------------------|----------------------------------------------------------------------------------------------------|-------------------------------------------------------|
| New Site                                                 | Session<br>File protocol:<br>Amazon S3 ✓<br>Host name:<br>s3.amazonaws.com<br>Access key ID: Secr<br>AKIA<br>Save ▼ | Port number:<br>443 丈<br>et access key:<br>Advanced 💌 |
| Tools  Manage Manage Show Login dialog on startup and wh | e  Login                                                                                                    | Close Help                                            |

Secret access key - Foster Youth File Upload

Connecting to host...

M

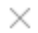

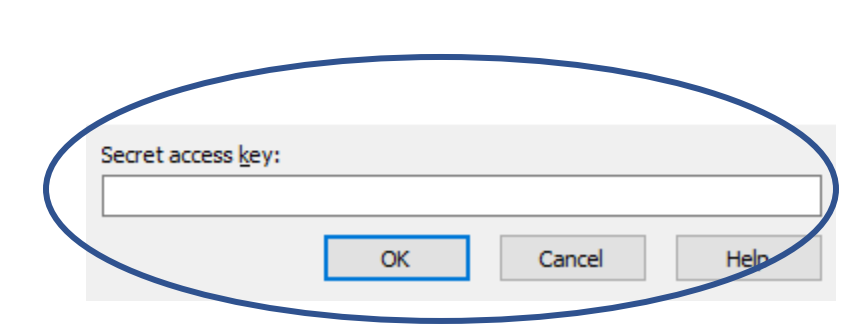

- 10. Repeat Steps 2-8 to configure the Report Download directory. In step 7, copy and paste into the "Remote directory" field the Report Download directory provided to you. See summary of steps without all the screenshots below:
  - a. Click on the New Session tab on the tool bar ribbon to start the process again.

| 🎦 Documents - Foster Youth File Upload - WinSCP               |
|---------------------------------------------------------------|
| Local Mark Files Commands Session Options Remote Help         |
| 🕀 🔀 🔁 Synchronize 📗 🧟 🔯 🎒 Queue 👻 🛛 Transfer Settings Default |
| 📮 Foster Youth File Upload 🗙 🚅 New Session                    |
| 🗎 My documents 🔹 🚰 🔹 🔽 🔹 🖘 🔹 💼 🔂 🏠 🔁 🔁                        |
| 🕼 Upload 👻 📝 Edit 👻 🚮 🕼 Properties 📑 New 🗸 💽 💌                |
| C:\Users\                                                     |

- b. Click on New Site. Then, select Amazon S3. Enter the same Access key ID.
- c. Click Advanced. In Remote directory copy and paste the Report Download directory provided to you. Click Ok.

/coe-foster-youth/REPORT\_COE\_FYSCP\_FAFSA\_CAADA\_DATA/County Name

- d. Click Save, rename Site name. Example: Foster Youth Report Download. Click Ok.
- e. Click Login. Enter the same Secret Access Key.
- **11.** Accept any certificate warnings.
- 12. After completing the configuration for the File Upload directory and the Report Download directory, you will now be logged in and can use WinSCP as required to upload your files and download your reports. You have completed the one time set up and will now only need to enter the Secret Access Key each time you are ready to upload a file or download a report.

**13.** Once logged in, the left window is the local folder with files from your computer. The right window is the remote S3 bucket folder.

| Local Mark fil      | les Commands Session Options Remote Help<br>nchronize   - P R (@ @ Queue - ) Transfer Sattings<br>File Upload X - Experts Youth Report Download X R New Set | Default + 💋                    |                                                                                                    |                                           |
|---------------------|----------------------------------------------------------------------------------------------------|--------------------------------|----------------------------------------------------------------------------------------------------|-------------------------------------------|
| My documer          | nts • 🚰 • 🔽 • 1 + - + - 1 🖻 🕄 🏠 🦉 🥵<br>🔐 Elle - X 🛃 Dy Propinter 🖆 New + 1 🕂 🖂 🕅                                                                            | Coe-foster-youth               | 🥌 - 👿 - 100 - 100 - 100 20 110<br>2011 - X 2012 Dimensione 😰 N<br>UPLOAD_COE_FOSTER_YOUTH (_DATA/San-D | 🐮 🙆 Find Files 🤹<br>low + 👍 🖃 🗑<br>liego/ |
| Name                | Size Type Changed                                                                                                    | Name<br>R                      | Size Duringed                                                                                          | Rights Owner                              |
| 0 9 of 13.4 KB in 0 | ) of 12                                                                                                    | 4 hidden 0 B of 127 KB in 0 of | 17                                                                                                    |                                           |

14. You have successfully configured WinSCP! Now you will only have to enter your Secret Access Key each time you want to Upload a file or Download a Report. Please see the "How to Upload a File – Foster Youth FAFSA Challenge" instructions to learn how to upload a file and download a report.